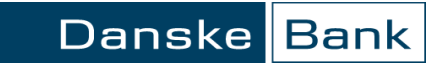

# Pirmas puslapis

# Turinys

| Bendra informacija        | 2 |
|---------------------------|---|
| Pirmas puslapis           | 3 |
| Puslapio atidarymas       | 3 |
| Sąskaitos                 | 4 |
| Mano meniu                | 5 |
| Neperskaityti pranešimai  | 5 |
| Pirmo puslapio nustatymai | 6 |
| Nustatymų puslapis        | 6 |
| Sąskaitų nustatymai       | 7 |
| Mano meniu nustatymai     | 7 |
| Pranešimų nustatymai      | 8 |

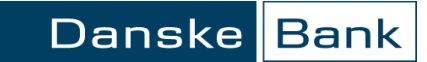

# Bendra informacija

Pirmajame puslapyje Jūs galite:

- Nustatyti dažniausiai naudojamų sąskaitų sąrašą ir peržiūrėti šių sąskaitų informaciją.
- Sudaryti dažniausiai naudojamų paslaugų meniu.
- Matyti gautų ir dar neperskaitytų banko pranešimų suvestinę.

| Danske Bank                                               |                                  |                   |              |         | <u>Pranešima</u> | <u>ii</u> (0 ≅) <u>Nus</u> | tatymai <u>Išeiti</u> |
|-----------------------------------------------------------|----------------------------------|-------------------|--------------|---------|------------------|----------------------------|-----------------------|
| Pirmas puslapis                                           | Sąskaitos                        |                   |              |         | 🖉 <u>Redaqu</u>  | ioti <u>Visos saska</u>    | tos 🚔 Spausdir        |
| <ul> <li>Kasdionás paslaugos</li> </ul>                   | Pavadinimas                      | Sąskait           | ta           | Valiuta | Likutis          | Rezervuota                 | Laisvos lėšos         |
| <ul> <li>Rasulenes pasiaugos</li> </ul>                   | sąskaita EUR                     | LT!               | -            | EUR     | <u>1'124.97</u>  | 0.00                       | 1'124.97              |
| <ul> <li>Mokėjimo kortelės</li> </ul>                     | MC debeto                        | <u>LTS</u>        | -            | EUR     | 582.38           | 0.00                       | 582.38                |
| <ul> <li>Taupymas ir investavimas</li> </ul>              | MC Standard kortelé              | LT9               |              | EUR     | -49.68           | <u>24.67</u>               | 925.65                |
| <ul> <li>Finansavimas</li> </ul>                          | Sąskaita RUB                     | <u>LT4</u>        |              | RUB     | <u>0.00</u>      | 0.00                       | 0.00                  |
| eDokumentai                                               |                                  |                   |              |         |                  |                            |                       |
| E. sąskaita                                               | Maria                            |                   |              |         |                  |                            |                       |
| Paslaugos                                                 | 2 Mano meniu                     |                   |              |         |                  |                            | (?) Paga              |
| Draudimas                                                 | -                                |                   |              |         |                  |                            |                       |
| E. vartai                                                 | Išrašas                          | $(\gg)$           | Kortelių apž | valga   | $\gg$            | įvykdytos op               | eracijos (»           |
| <ul> <li>Privačios bankininkystės<br/>programa</li> </ul> |                                  |                   |              |         |                  |                            |                       |
| <ul> <li>Informacija ir nustatymai</li> </ul>             | E. valdžios vartai               | $\otimes$         | Mokėjimas    |         | $\gg$            | Valiutos keiti             | mas 🔊                 |
|                                                           |                                  |                   |              |         |                  |                            |                       |
|                                                           | 8 Neperskaityti pranešii<br>nėra | mai ( <b>0</b> 🖂) |              |         |                  |                            | <u>Visi pranešir</u>  |

Danske Bank

# Pirmas puslapis

### Puslapio atidarymas

Pirmas puslapis yra pagrindinis, savaime atveriamas "Danske eBanko" langas, matomas vos Jums prisijungus.

Šį puslapį taip pat galite atsidaryti, pagrindiniame meniu, spragtelėję "Pirmas puslapis".

Jeigu pageidaujate, pirmojo puslapio nustatymus galite pakeisti "Danske eBanke": "Informacija ir nustatymai / Pirmo puslapio nustatymai".

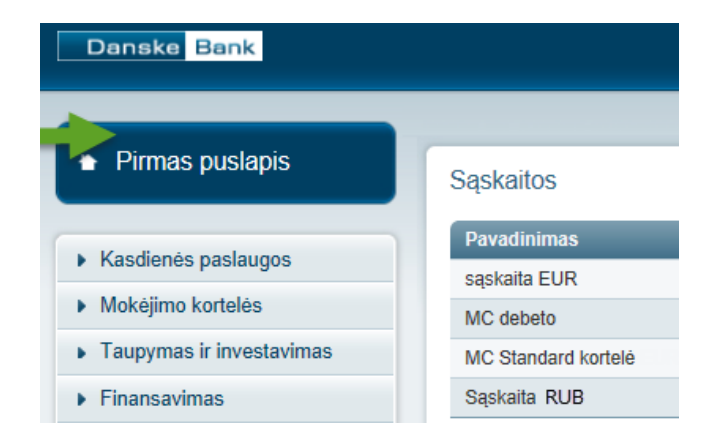

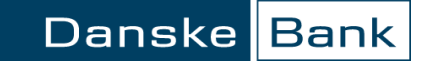

## Sąskaitos

Skiltyje "Sąskaitos" galite nusistatyti dažniausiai "Danske eBanke" naudojamų sąskaitų sąrašą (daugiausiai galite nustatyti 5 sąskaitas).

1. Pasirinkę "Visos sąskaitos" pateksite į visų sąskaitų apžvalgą ("Kasdienės paslaugos / Sąskaitų apžvalga").

2. Pasirinkę "Redaguoti" pateksite į pirmo puslapio nustatymus.

| <ul> <li>Pirmas puslapis</li> </ul>     | Sąskaitos               |            |         | Redaquot        | 2<br>Visos saskait | 0 - Spausdinti |
|-----------------------------------------|-------------------------|------------|---------|-----------------|--------------------|----------------|
| Kaadiania aaslawaas                     | Pavadinimas             | Sąskaita   | Valiuta | Likutis         | Rezervuota         | Laisvos lėšos  |
| <ul> <li>Rascienes pasiaugos</li> </ul> | sąskaita EUR            | <u>LT5</u> | EUR     | <u>1'124.97</u> | 0.00               | 1'124.97       |
| Sąskaitų apžvalga                       | MC debeto               | <u>LT9</u> | EUR     | 582.38          | 0.00               | 582.38         |
| Išrašas                                 | MC Standard kortelė EUR | LT9        | EUR     | -49.68          | 24.67              | 925.65         |
| Naujos sąskaitos atidarymas             | Sąskaita                | LT48       | RUB     | 0.00            | 0.00               | 0.00           |
| Operacijų sąrašai                       |                         |            |         |                 |                    |                |

puslapj: "Informacija ir nustatymai / Pranešimai/žinutės".

## Mano meniu

Skiltyje "Mano meniu" galite sudaryti dažniausiai naudojamų "Danske eBanko" funkciju meniu.

"Meno meniu" pirminiuose nustatymuose Jums automatiškai nustatyti šie mygtukai:

- Sąskaitų apžvalga "Danske eBanku" valdomas sąskaitas.
- Išrašas saskaitų judėjimo ataskaitos.

Neperskaityti pranešimai

ir dar neperskaitytus pranešimus.

- Visos operacijos visos vartotojo jvestos ar pasirašvtos operacijos.
- Jmokos ir mokesčiai komunaliniai ir kitų patarnavimų mokesčiai.
- Mokėjimas į savo sąskaitą lėšų pervedimas tarp savo sąskaitų.

Pasirinkus "Visi pranešimai", pateksite į "Danske eBanko" pranešimų

Vietinis mokėiimas – lėšu pervedimas kitam klientui.

# Skiltyje "Neperskaityti pranešimai" busite informuojami apie gautus

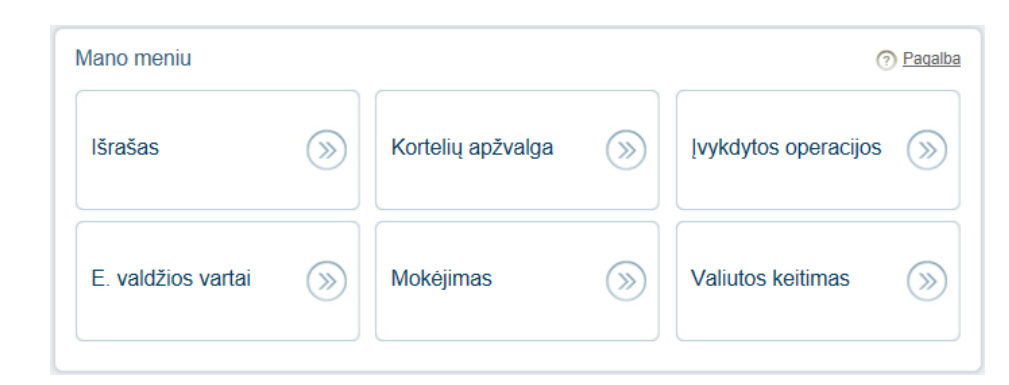

| 1 | Veperskaityti pra | nešimai ( <b>2 </b> )                                                     | <u>Visi pranešim</u> : |
|---|-------------------|---------------------------------------------------------------------------|------------------------|
|   | Šiandien 14:06:04 | Jūsų pirminis saugos kodas atsiskaitymams internete Gerbiamas Kliente,    |                        |
|   | Šiandien 14:04:22 | Jūsų pensijų kaupimo sutarties 2010 m. metinė ataskaita Gerbiamas Kliente |                        |
|   |                   |                                                                           |                        |

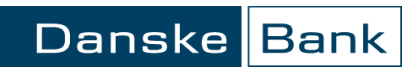

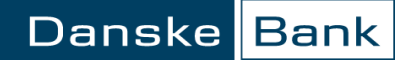

# Pirmo puslapio nustatymai

### Nustatymų puslapis

Nustatymus rasite "Danske eBanko" meniu: "Informacija ir nustatymai / Pirmo puslapio nustatymai".

Nustatymų puslapis susideda iš trijų skilčių:

- Sąskaitų nustatymai;
- Mano meniu nustatymai;
- Pranešimų nustatymai.

Atlikę nustatymų pakeitimus, spragtelkite mygtuką "Išsaugoti ir išeiti".

Norėdami atstatyti pirmo puslapio pradinius nustatymus, spragtelkite mygtuką "Pradiniai nustatymai".

| Pirmas puslapis                    | Pirmo puslapio nustatymai                                                                | ? Pagalba |
|------------------------------------|------------------------------------------------------------------------------------------|-----------|
| Vandiania analauraa                | Sąskaitų nustatymai                                                                      |           |
| Kasulelles pasiaugos               |                                                                                          |           |
| Mokėjimo kortelės                  | ☑ Rodyti sąskaitas                                                                       |           |
| Taupymas ir investavimas           | Mano saskaitos Pirmo puslapio saskaitos (3 / 5)                                          |           |
| Finansavimas                       | saskaita RUB LT4                                                                         | EL^       |
| eDokumentai                        | sęskaita USD LT5 US → MC debeto LT9:                                                     | EUR       |
| E. sąskaita                        | MC Standard Kortele L194                                                                 |           |
| Paslaugos                          |                                                                                          |           |
| Draudimas                          | T T                                                                                      |           |
| E. vartai                          | L L L                                                                                    |           |
| Privačios bankininkystės<br>ograma |                                                                                          | ~         |
| nformacija ir nustatymai           | Mano meniu nustatymai                                                                    |           |
| Fizinio asmens klausimynas         |                                                                                          |           |
| Pranešimai / žinutės               | Rodyti mano meniu                                                                        |           |
| Vartotojo aplinka                  | Meniu punktai Mano meniu (6 / 6)                                                         |           |
| Pirmo puslapio nustatymai          | Atmestos operacijos                                                                      | ~         |
| Vartotojų ir teisių valdymas       | Banko valiutų kursai → Kortelių apžvalga                                                 |           |
| Kontaktų keitimas                  | Confirmation password [vykdytos operacijos                                               |           |
| Prisijungimo informacija           | Debeto kortelės aktyvinimas – E. valozios vartai<br>Debeto kortelės paraiška – Mokėjimas |           |
| SMS banko valdymas                 | Dokumentų pateikimas<br>Dokumentų valdymas                                               |           |
| Mano sutartys                      | Draudimas.lt I<br>Draudimo bendrovė If                                                   |           |
| Visos sąskaitos                    | E. sąskaitų sutartys                                                                     |           |
| Confirmation password              | E saskaitu užsakvmas / atsisakvmas                                                       | $\sim$    |
|                                    | Pranešimų nustatymai                                                                     |           |
|                                    | ☑ Rodyti pranešimus<br>Rodomų pranešimų skaičius: 5                                      |           |
|                                    | Išsaugoti ir išeiti Pradiniai nustatymai                                                 |           |

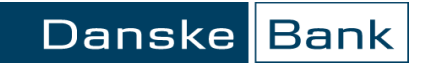

### Sąskaitų nustatymai

- Rodyti sąskaitas sąskaitų sąrašo rodymas pirmajame puslapyje.
- Mano sąskaitos "Danske eBanku" valdomos sąskaitos.
- Pirmo puslapio sąskaitos pirmajame puslapyje rodomos sąskaitos.

Norėdami sudaryti pirmo puslapio sąskaitų sąrašą, pažymėkite sąskaitą ir pasirinkite norimą veiksmą.

Mygtukai:

- Rodyklė į dešinę perkelsite sąskaitą į sąrašą.
- Rodyklė į kairę pašalinsite sąskaitą iš sąrašo.
- Rodyklė į viršų sąskaitą perkelsite pozicija į viršų.
- Rodyklė žemyn sąskaitą perkelsite pozicija žemyn.

## Mano meniu nustatymai

- Rodyti mano meniu mano meniu rodymas pirmajame puslapyje.
- Meniu punktai "Danske eBanko" meniu punktai.
- Mano meniu pirmajame puslapyje rodomas meniu.

Norėdami sudaryti mano meniu, pažymėkite "Danske eBanko" meniu punktą ir pasirinkite norimą veiksmą.

#### Sąskaitų nustatymai

| Mano sąskaitos |     |   |        | Pirmo puslapio sąskaitos (4 / 5)                                                  |     |
|----------------|-----|---|--------|-----------------------------------------------------------------------------------|-----|
| USD LT!        | USD | ^ | →<br>← | sąskaita EUR LT£<br>MC debeto LT93<br>MC Standard kortelė EUR LT<br>Sąskaita LT4{ | RUB |
|                |     |   |        |                                                                                   |     |

| Meniu punktai                                                                                                    | Mano meniu                                                                           | (6 / 6)                                  |
|----------------------------------------------------------------------------------------------------|--------------------------------------------------------------------------------------|------------------------------------------|
| Atmestos operacijos<br>Banko valiutų kursai<br>Confirmation password<br>Debeto kortelės aktyvinimas<br>Debeto kortelės paraiška<br>Dokumentų pateikimas<br>Dokumentų pateikimas<br>Draudimas.lt<br>Draudimo bendrovė If<br>E. sąskaitų sutartys<br>E. sąskaitų sąrašas | → Išrašas<br>Kortelių api<br>Įvykdytos o<br>E. valdžios<br>Mokėjimas<br>Valiutos kei | žvalga<br>iperacijos<br>vartai<br>itimas |

#### Mano meniu nustatymai

- Rodyklė į dešinę perkelsite "Danske eBanko" meniu punktą į "Mano meniu".
- Rodyklė į kairę pašalinsite "Danske eBanko" meniu punktą iš "Mano meniu".
- Rodyklė į viršų "Danske eBanko" meniu punktą perkelsite pozicija viršun.
- Rodyklė žemyn "Danske eBanko" meniu punktą perkelsite pozicija žemyn.

# Pranešimų nustatymai

- Rodyti pranešimus neperskaitytų pranešimų rodymas pirmajame puslapyje.
- Rodomų pranešimų skaičius pirmajame puslapyje romas neperskaitytų pranešimų skaičius.

#### Pranešimų nustatymai

| 🖂 Rodyti pranešimus        |   |
|----------------------------|---|
| Rodomų pranešimų skaičius: | 5 |